#### インサイトブレイン業務ソフトシリーズ

# 消費税率変更と軽減税率表示対応手順

株式会社インサイトブレインシステム

2019/1/13

このマニュアルでは、2019年10月の新消費税(10%)と軽減税率表示に対応する方法をご説明いたします。 まず、Ver3.08以降の弊社業務ソフトを、パソコンにインストールします。

### 1.設定画面の変更

切替月になりましたら、メインメニューの[設定]タブの[設定]ボタンをクリックし、「設定」画面を表示します。 その後、[伝票]タブをクリックして「既定の税区分」を「外税 10%」もしくは「内税 10%」に切替ます。

|                                                                                                    |                                                                                          | ┌──2.変〕                                                                             | 更                                                                                                    |                                                                         | 1. <i>:</i>                                              | フリック                                         |                                   |           |    |
|----------------------------------------------------------------------------------------------------|------------------------------------------------------------------------------------------|-------------------------------------------------------------------------------------|----------------------------------------------------------------------------------------------------|-------------------------------------------------------------------------|----------------------------------------------------------|----------------------------------------------|-----------------------------------|-----------|----|
| 設定                                                                                                    |                                                                                          |                                                                                     |                                                                                                    |                                                                         |                                                          |                                              |                                   |           | 1  |
| 定                                                                                                    |                                                                                          |                                                                                     |                                                                                                    |                                                                         |                                                          |                                              |                                   |           |    |
| 基礎                                                                                                    | 入力                                                                                       | 顧客                                                                                  | 伝票●                                                                                                    | 自社口座                                                                    | 倉庫                                                       | メール                                          | データ設定                             | 情報        |    |
| 消費税<br>5<br>第二次の<br>初<br>数<br>点<br>材<br>数<br>量<br>一<br>明<br>細<br>分<br>の<br>の<br>邦<br>数<br>点<br>の<br>利<br>数<br>点<br>利<br>数<br>点<br>利<br>数<br>点<br>利<br>数<br>点<br>利<br>数<br>点<br>利<br>数<br>点<br>利<br>数<br>点<br>利<br>の<br>の<br>初<br>二<br>の<br>利<br>数<br>点<br>可<br>の<br>利<br>数<br>点<br>の<br>列<br>の<br>二<br>の<br>う<br>の<br>う<br>の<br>う<br>う<br>の<br>う<br>の<br>う<br>う<br>う<br>う<br>う<br>う<br>う<br>う | 第出方法: 伝票<br>記分: 5%(7<br>行数 5%(7<br>行数 0%(3<br>行し 8%(7<br>行し 8%(7<br>行し 10%<br>注額: 行む 10% | 联祝区分一<br>一<br>研税)5.00%<br>村税)5.00%<br>中課税0.00%<br>外税)8.00%<br>小税)8.00%<br>小税)10.009 | <ul> <li>締め処理の</li> <li>票EPF刷の:</li> <li>夏客が</li> <li>A4普通</li> <li>○の場場</li> <li>○合計請</li> <li>「帳票(f)</li> </ul> | の場合、締め<br>表示:<br>法人の場合(:<br>純低宗の「税<br>含(は空欄(こす・<br>求書の明細()<br>云票) (こ自社日 | 合計金額をテ<br>は、伝票に個<br>抜合計」欄を<br>る(数量/単低<br>ご各伝票の消<br>で表示する | に消費税を<br>人名を表示し<br>、「金額合計<br>む/金額)。<br>費税を表示 | 計算する。<br>/ない。<br>ー」と表示する。<br>しない。 |           |    |
| <ul> <li>□ 売上(</li> <li>□ 伝票)</li> <li>□ 伝票)</li> <li>消費税:</li> <li>消費税:</li> <li>消費税:</li> </ul>                                                                                                    | 伝票において税<br>登録において兼<br>登録において、<br>3%切替月: 「<br>10%切替月: 「                                   | □<br>記公分が内税<br>f規画面にな-<br>自社担当社<br>2014/04/0<br>2019/10/0                           | の場合、仕<br>った場合、自<br>夏を顧客登録<br>1 税率で計算<br>1 F 軽減利                                                                   | 入単価は税抜<br>動で顧客転言<br>東面面から転言<br>社会額を元に消費<br>されます。<br>兑率対応用の              | 単価として粗<br>己画面を表示<br>記する。<br>税を計算する場<br>項目(税率別            | 利を計算す<br>する。<br>洽、該当月の約<br> 合計など)を           | る。<br>®めは、それぞれく<br>帳票(ご印字す        | D消費<br>る。 |    |
|                                                                                                    |                                                                                          |                                                                                     |                                                                                                    |                                                                         |                                                          |                                              |                                   | 閉じる       |    |
|                                                                                                    |                                                                                          |                                                                                     |                                                                                                    |                                                                         | 10%と 8%;                                                 | が混在する                                        | 場合、チェ                             | ックをつけ     | ると |
|                                                                                                    |                                                                                          |                                                                                     |                                                                                                    | ſ                                                                       | <b>長票にそれ</b>                                             | ぞれの税額                                        | 領が印字され                            | います。      |    |

上記の操作で、伝票を開いたときの既定の税区分が「10%」に変更されます。

また、顧客登録画面の[売上設定]タブや[仕入設定]タブの「締め消費税率」の既定値を設定するには、「締め処 理の場合、締め合計金額を元に消費税を計算する。」にチェックをつけ、その後、「締め消費税率」に「8%」 を入力します。(締め処理の場合、締め合計金額を元に消費税を計算しない場合、この設定は不要です。)

|                                          |                                                                     | / 10%に変更                                                                                                    |       |
|------------------------------------------|---------------------------------------------------------------------|----------------------------------------------------------------------------------------------------|-------|
| 設定                                       |                                                                     |                                                                                                    |       |
| 定                                        |                                                                     |                                                                                                    |       |
| 基礎                                       | 入力   顧客                                                             | マニー 伝票 自社口座   / 倉庫   メール   データ設定   情報                                                                                                    |       |
| 消費税算<br>既定の税<br>端数処理                     | (出方法: 伝票税区分<br>(区分: 8%(内税)<br>2: 四捨五入                               | <ul> <li></li></ul>                                                                                                    |       |
| 数量:<br>単価:<br>明細金                        | ない<br>ない<br>額: ない                                                   | <ul> <li>✓ 顧客が法人の場合は、伝票に個人名を表示しない。</li> <li>□ A4普通紙伝票の「税抜合計」欄を、「金額合計」と表示する。</li> <li>✓ 0の場合は空欄にする(数量/単価/金額)。</li> <li>✓ 合計請求書の明細に各伝票の消費税を表示しない。</li> <li>□ 帳票(伝票)に自社印を表示する。</li> </ul> |       |
| □ 売上伯<br>□ 伝票登<br>□ 伝票登<br>消費税8<br>消費税10 | 云票において税区分か<br>登録において新規画面<br>登録において、自社担<br>%切替月: 2014<br>0%切替月: 2019 | が内税の場合、仕入単価は税抜単価として粗利を計算する。<br>新になった場合、自動で顧客転記画面を表示する。<br>当社員を顧客登録画面から転記する。<br>704/01 ←締め合計金額を元に消費税を計算する場合、該当月の締めは、それぞれの消費<br>税率で計算されます。<br>710/01 ☑ 軽減税率対応用の項目(税率別合計など)を帳票にEFI字する。    |       |
|                                          |                                                                     | ,<br>一一一一一一一一一一一一一一一一一一一一一一一一一一一一一一一一一一一一                                                                                                    | UZ(C) |

#### Memo

「適格請求書発行事業者登録番号」は、設定画面の[基礎]タブで指定できます。

| 國設定                                                                                                    | 8                                                      |                     |
|----------------------------------------------------------------------------------------------------|--------------------------------------------------------|---------------------|
| 設定                                                                                                    |                                                        |                     |
| 基礎 入力 顧客 伝票 自社口座 倉庫                                                                                                    | メール データ設定 情報                                           |                     |
| 【自社情報】<br>自社名称 株式会社 インサイトブレインシステム                                                                                        | 【佐川e飛伝用 自社情報】<br>荷送人コード:<br>荷送人 40零 /4月当老              |                     |
| 朝便留号: 270-1316<br>住所1: 千葉県印旛郡栄町安食町2375-31<br>住所5                                                                         | 荷送人電話番号:                                               |                     |
| 1日712:<br>電話番号: 000-1548-1733<br>FAX番号: 0478-95-3779<br>メールアドルス: info@ibrainsys.com<br>備考:<br>適格請求書発行事業者登録番号: 0123456759 | 【ヤマトB2用 目在IT情報】<br>請求先顧客コード:<br>請求先分類コード:<br>依頼主コードNo: |                     |
|                                                                                                    |                                                        | ── 「適格請求書発行事業者登録番号」 |
|                                                                                                    | 閉じる( <u>C</u> )                                        |                     |

## 2.顧客の税区分一括変更

メインメニューの[設定]タブにある[顧客一覧]ボタンをクリックして、「顧客一覧」画面を表示します。一括変 更する顧客を選択してから、[税率一括変更]ボタンをクリックします。

|                                   |                                             |            |                    | 1.該                                   | 当顧客を選                                 | 選択 ——         |            |          |   |
|-----------------------------------|---------------------------------------------|------------|--------------------|---------------------------------------|---------------------------------------|---------------|------------|----------|---|
| ■ 「インサイトブレイン業務ソフ                  | ト」プロ仕様 売上仕入在庫管理シ                            | くテム(営業支援/通 | 坂楼能付)- [顧客-        | -氪                                    |                                       |               |            |          | × |
|                                   | +会 頭安元 約 頭安々:                               |            | 頭区                 |                                       | - Sete                                |               | 1.48%      | -        |   |
| 顧各一覧                              | 校 504 / 1 1 1 1 1 1 1 1 1 1 1 1 1 1 1 1 1 1 |            | EMail1             | ····································· | ····································· | →<br>No → 表示  | · 信华<br>拡張 | 解除       |   |
| 詳細  区分   登録   - 顧客コー              | ド 顧客名和                                      |            |                    | 住所                                    |                                       | 電話番号          | (付箋)       | 選択       |   |
| 売 法人 D00001                       | ●●● 株式会社                                    |            | 十葉県印旛郡宋<br>東京都新宿区坂 | 町女伎<br>町                              |                                       |               |            | <u> </u> |   |
| 売 法人 D00003                       | 合資会社 ×××                                    |            | 兵庫県神戸市中            | 央区加納町                                 |                                       |               |            | V        |   |
|                                   |                                             |            | 1/// #/// #1       | L/5-1                                 |                                       |               |            |          | - |
| 税率一括<br>変<br>レコード<br>11<br>1<br>7 | ↑上に移動 ↓ 下I<br>▶   ▶  ▶米  / 4                | 移動         | 編集(上) 爭            | ;規( <u>1</u> ) 肖ᆙ余( <u>D</u> )        | 出力                                    | 印刷( <u>P)</u> | 閉じる(       | 2)       |   |
| コマンドを入力してください。                    |                                             |            |                    |                                       |                                       |               | NUM        |          | 1 |
| └── <u>2</u> .クリッ                 | ック                                          |            |                    |                                       |                                       |               |            |          |   |

「税区分一括更新」画面が表示されますので、新たな税区分を設定してから[実行]ボタンをクリックします。

| Γ                                   | — 1.選択                                  |                                     |      |
|-------------------------------------|-----------------------------------------|-------------------------------------|------|
| III 税区分一括更新                         |                                         | 83                                  |      |
| 既定の税区分を選択<br>対象<br>・売上税区分<br>・仕入税区分 | してください。<br>税区分:<br>締め消費税率:<br>締め軽減消費税率: | 10%(外税) <u>,</u><br>10.00%<br>8.00% | 2.入力 |
|                                     |                                         | 閉じる                                 |      |
| <ul> <li>○ 仕入税区分</li> </ul>         | ###J)月費税率:<br>締め軽減消費税率:<br>[実行]         | 10.00%<br>8.00%<br>閉じる<br>3.クリック    |      |

上記の操作で、顧客の税区分を一括変更できます。

※上記の機能は「売上伝票発行システム」にはありませんので、「売上伝票発行システム」の場合は、詳細画 面を開いて、各顧客毎に税区分を変更していく必要があります。

# 3.商品の税区分一括変更

メインメニューの[設定]タブにある[商品一覧]ボタンをクリックして、「商品一覧」画面を表示します。一括変 更する商品を選択してから、[税率一括変更]ボタンをクリックします。

|                                                  |                                                                                                    |                                              |               |                                            | 1.該当商                                                                                                    | 品を選択・                                                 |                           |                                             |
|--------------------------------------------------|----------------------------------------------------------------------------------------------------|----------------------------------------------|---------------|--------------------------------------------|----------------------------------------------------------------------------------------------------|-------------------------------------------------------|---------------------------|---------------------------------------------|
| <b>ローファイル(ア)</b> ま三のの                            | 義子<br>第一日<br>第一日<br>第一日<br>二<br>二<br>二<br>二<br>二<br>二<br>七<br>様<br>二<br>二<br>二<br>七<br>様<br>二<br>二<br>二<br>七<br>様<br>二<br>二<br>二<br>二<br>二<br>二<br>二<br>二<br>二<br>二<br>二<br>二<br>二 | 売上仕入在庫管理システム(営業支                             | 援/ 通販機能付) - [ | 商品一覧]                                      |                                                                                                    |                                                       |                           |                                             |
| 商品一覧                                             | 情報型<br>横品コード<br>検<br>商品コード<br>高品名称<br>バーコード                                                                                                    | 商品区分                                         | 在庫計算          | ・仕み<br>・<br>セット                            | <b>先</b><br>付箋                                                                                                  | 終了 No<br>選択                                           | <u>・</u><br>全て<br>表示<br>こ |                                             |
|                                                  | ▶ 商品コード<br>F00001<br>F00002<br>F00003<br>F00004                                                                                                    | 商品名称<br>はさみ<br>セロハンテープ<br>ボールベン 赤<br>ボールベン 黒 |               | 入単価 <u>販売単</u><br>500 1<br>100<br>50<br>50 | 価         棚知単価           ,500         0           200         0           100         0           100         0 | <u>単位</u> 税区分 tvg<br>内税 8%<br>内税 8%<br>内税 8%<br>内税 8% |                           | · · · · · ·<br>· · · · · ·<br>· · · · · · · |
| 税率一括<br>変<br>しコード<br>レコード<br>14<br>□マンドを入力してください | ≝<br>1 <u>▶ ▶۱ ▶≭</u> ∕<br>,۱₀                                                                                                    | ↑上に移動 ↓下に移動<br>4                             | 複製編集          | ·(E) 新規(N)                                 | 削除( <u>D</u> )                                                                                                  | ED刷(P)                                                | 開じる( <u>C</u> )           |                                             |
|                                                  | フリック                                                                                                    |                                              |               |                                            |                                                                                                    |                                                       |                           |                                             |

「税区分一括更新」画面が表示されますので、新たな税区分を設定してから[実行]ボタンをクリックします。

| 3 税区分一括更新        | 83                   |     |
|------------------|----------------------|-----|
| 既定の税区分を選択してください。 | 1<br>税区分: 10%(外税) ●- | .選択 |
|                  | 電行 閉じる               |     |
|                  | <u>2.</u> クリック       |     |

上記の操作で、商品の税区分を一括変更できます。

※上記の機能は「売上伝票発行システム」にはありませんので、「売上伝票発行システム」の場合は、詳細画 面を開いて、各商品ごとに税区分を変更していく必要があります。

# ●伝票画面

それぞれの税率率で表示されます。

| III 「インサイトブレイン業務ソフト」 プロ仕様 売上仕入在庫管理<br>図 ファイル(E) 情報(1)                                                                                                    | (営業支援/通販機能付)システム【ソース公開版】                                                                          | Ver.3.08 Rev.1.00 - [売上登録]                                                                                                    |                                                                                                    |
|----------------------------------------------------------------------------------------------------|---------------------------------------------------------------------------------------------------|----------------------------------------------------------------------------------------------------|----------------------------------------------------------------------------------------------------|
| 売上登録                                                                                                    | 受注No: <mark> </mark> 納品先: <mark>通常</mark><br>受注日:                                                 | ▲ 消費税算出方法: 伝票税区分毎 <u>・</u>                                                                                                    |                                                                                                    |
| 伝票コード: H03934 顧客: 山田 太郎<br>売上日: 2019/01/13 ● コード:D01584 TEL<br>納品日: 2019/01/13 ● 担当社員:<br>件名                                                                                                    | 備考:<br>                                                                                           | <ul> <li>入力 詳細</li> <li>         「「請求書発行済<br/>履歴</li> <li>         「「納品書発行済</li> <li>         「納品書発行済</li> <li>         「 入金済         </li> </ul>                  | 支払方法         ・           配送方法         ・           備考         全配便   情報             旧庭度、ありがとうございます。         ・ |
| <ul> <li>(7)商品選択/登録</li> <li>商品コード</li> <li>(7)荷品選択/登録</li> <li>(7)荷品</li> <li>(7)荷品&lt;</li></ul> | 数量<br>備考<br>2)箱<br>1,000<br>1)箱<br>3,000<br>1)箱<br>1,500<br>1,500<br>1,500<br>1,500               | <ul> <li>金額 消費税 合計金額</li> <li>相利 税 出庫倉庫</li> <li>4,000 320 4,320</li> <li>2,000 8%(外税) → 事務所内 →</li> <li>3,000 240 3,240</li> <li>1,500 8%(外税) → 事務所内 →</li> </ul> | 伝葉<br>備考                                                                                                    |
|                                                                                                    |                                                                                                   | 10,000 10%(外税 - 事務所内 ·<br>0 (0) 0<br>0,8%(内税) - 事務所内 ·                                                                                                    | 社内<br>備考                                                                                                    |
| 小計挿入 小計                                                                                                    | 位替│空行挿入│↑上に移動│↓下に移動                                                                               | 行複製 行削除 ▼                                                                                                    |                                                                                                    |
| 非課税対象         8%対象           税抜金額         ¥0         税抜金額         ¥7.0           消費税         ¥0         消費税         ¥7.5           税达合計         ¥0         税达合計         ¥7.5                                                                                                    | 10%対象<br>100 税抜金額 ¥10,000<br>高0 消費税 ¥1,000 消費税<br>高0 消費税 ¥11,000 消費税<br>高0 税込合計 ¥11,000 伝票合<br>相利 | (合計)<br>類 ¥17,000 明細件数 3                                                                                                    | <u>分類2</u><br><u>広告</u> _ 付箋: 詳細                                                                            |
| 新規 / 3863<br>先関 前 次 最後 新規(1)                                                                                                    | ルを照書込転記                                                                                           | 前除(D)   印刷(P)   閉じる(C)                                                                                                    |                                                                                                    |

### 請求書

毎度ありがとうございます。 下記のとおりご請求申し上げます。

株式会社 インサイトプレインシステム 〒270-1516 千葉県印旛郡栄町安食町2375-31 TEL、090-1548-1733 FAX、0475-95-3779

| 電話委号          | 03-0000-XXXI FAX委号           |    | 5   | 千葉県印旛                     | 。<br>「郡栄町安食  | <b>B</b> J2375- | 31               |
|---------------|------------------------------|----|-----|---------------------------|--------------|-----------------|------------------|
| 請求日:<br>伝票コード | 2019/01/13 (年名:<br>1: H03934 |    |     | 18L. 090-1<br>⊀-∧. info@) | brainsys.com | 17. U4/0        | -20-0118         |
| 請求金           | 額: ¥18,560                   |    |     | ŧ                         | 包当:香:        |                 |                  |
| 商品コード         | 商品名称                         | 数量 | 単位  | 単価                        | 金額           | 税               | 備考               |
| F00083        | みかん                          | 2  | 箱   | 2,000                     | 4,000        | 8%<br>(外)       |                  |
| F00084        | b ನಿ.ಲೆ                      | 1  | 箱   | 3,000                     | 3,000        | 5%<br>(3%)      |                  |
| F00085        | 果物糖度計                        | 1  | 個   | 10,000                    | 10,000       | 10%<br>(3%)     |                  |
|               | 4                            |    |     |                           |              |                 |                  |
|               |                              |    |     |                           |              |                 |                  |
|               | 0                            |    |     |                           |              |                 |                  |
|               |                              |    | -   |                           |              |                 |                  |
|               | -                            |    | 6 8 |                           |              |                 |                  |
|               |                              |    |     |                           |              |                 |                  |
|               | ×                            |    |     |                           |              |                 |                  |
|               |                              |    | 6 8 |                           |              | -               |                  |
|               |                              |    |     |                           |              |                 |                  |
|               | x                            |    |     |                           |              |                 |                  |
|               |                              |    |     |                           |              |                 |                  |
|               |                              |    |     |                           |              |                 |                  |
|               |                              |    | ·   |                           |              | 5 2             |                  |
|               |                              |    |     |                           |              |                 |                  |
|               |                              |    |     |                           |              |                 |                  |
|               |                              |    | i i |                           |              |                 |                  |
| 毎度、ありがと       | いうございきす。<br>                 |    | 8   | 税抜合計                      |              |                 | ¥17,00           |
|               |                              |    | 3   | 消費税額                      |              |                 | ¥1.56            |
|               |                              |    | j.  | (10%对象                    | ¥10.000 /    | 2 문 10          | 0C,61∓<br>¥1.000 |
|               |                              |    |     | (助対象                      | ¥7,000 /     | 消費税             | ¥560             |
|               |                              |    | 1   | (非課税対象                    | ¥0 /         | 消費税             | ¥U               |

山田 大郎 様

, 210-0001 顧客=一ド D01584 東京都新宿00000

Fage 1